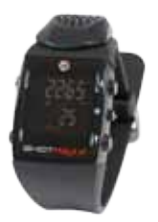

## 

## Installation of new SHOTMAXX software, detailed steps

- 1. Unzip the zip file you have just downloaded and save both files (application and firmware) in a same folder.
- 2. Connect your Shotmaxx using the USB cable supplied.
- 2. Run BurnShotMaxx
- 3. Choose the firmware to burn (you just saved it in step one)
- 4. Click "Update Firmware"